## **Make Lake Levels Easy to Find**

iPhone users

You can add the TRWD Lake Levels site to your home screen so it works just like an app. Just follow the steps below.

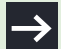

Using an Android? Flip this sheet over for instructions.

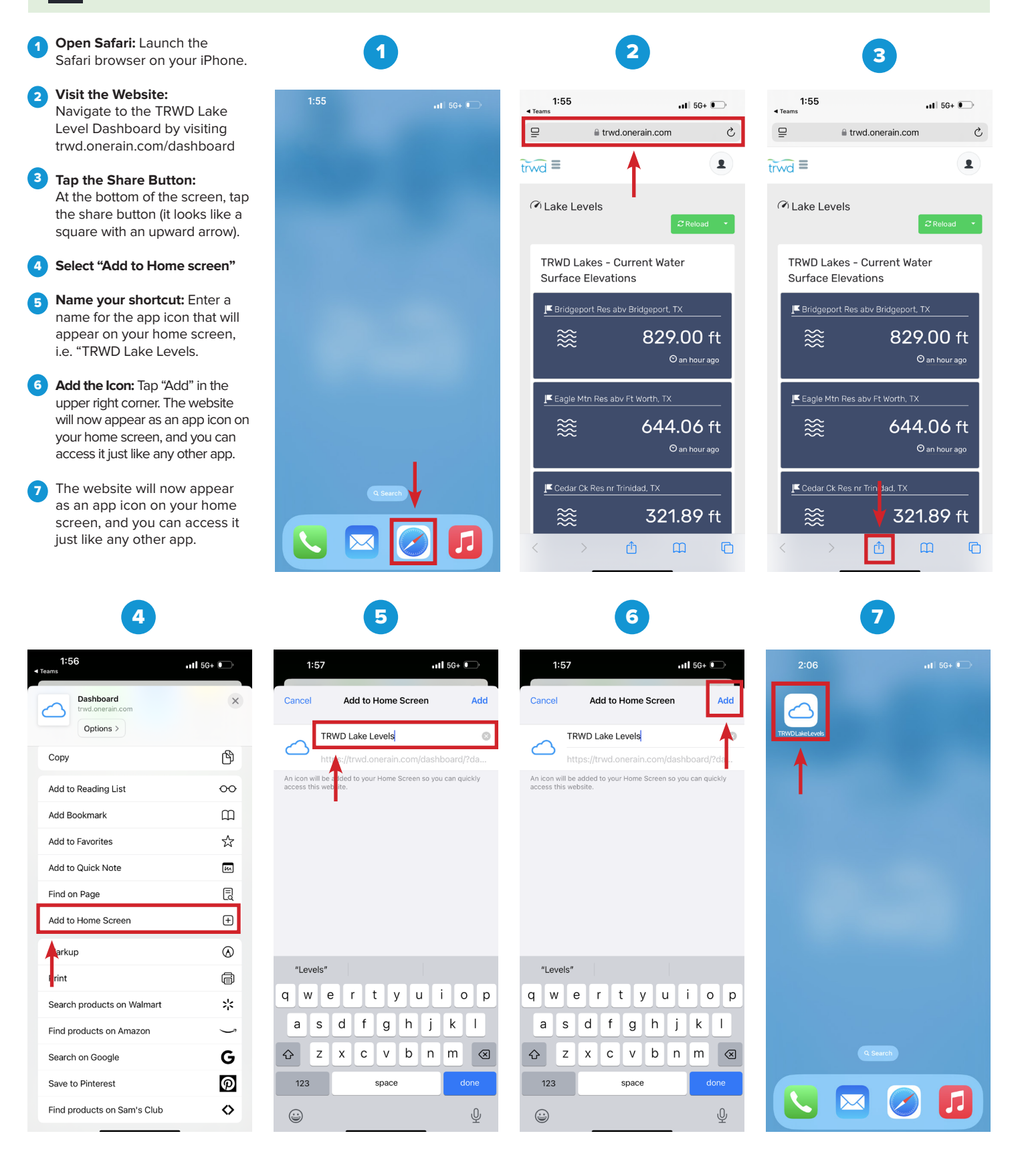

## **Make Lake Levels Easy to Find**

Android users

You can add the TRWD Lake Levels site to your home screen so it works just like an app. Just follow the steps below.

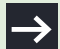

Using an iPhone? Turn this page to see how.

1 Open Chrome: Launch the Chrome browser on your Android device.

2 Visit the Website:

Navigate to the TRWD Lake Level Dashboard by visiting trwd.onerain.com/dashboard

3 Tap the Menu Button: At the top right corner of the screen, tap the menu button (three vertical dots).

4 Select "Add to Home screen"

5 Select "Create shortcut"

6 Name your shortcut: Enter a name for the shortcut icon that will appear on your home screen, such as "TRWD Lake Levels." Select "Add."

7 The website will now appear as an app icon on your home screen, and you can access it just like any other app.

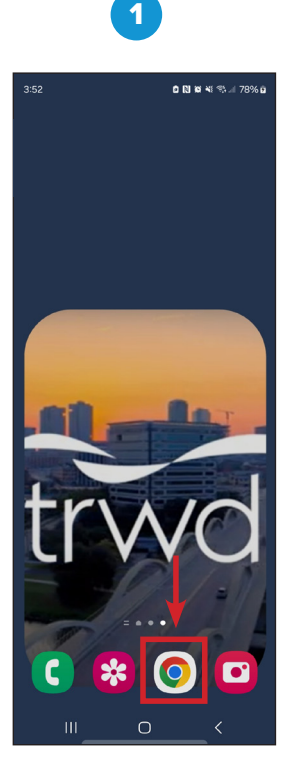

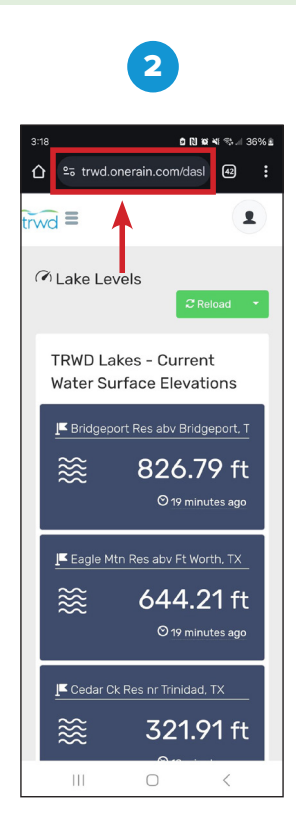

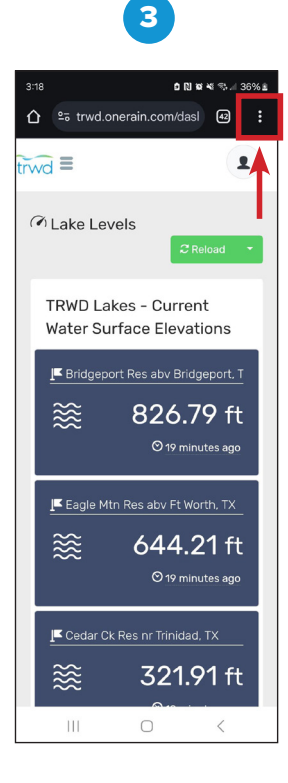

**☆** ಾ 🛨 New tab wd 😞 New Incognito tab ( Lak 🕙 History Delete browsing data TRV 🗹 Downloads Wat 🛨 Bookmarks \llbracket В Recent tabs  $\approx$ < Share.. • G Find in page 📕 Ea 🔄 Translate.. Add to Home screen Desktop site Settings **I**■ Ce  $\approx$ A trwd.onerai...

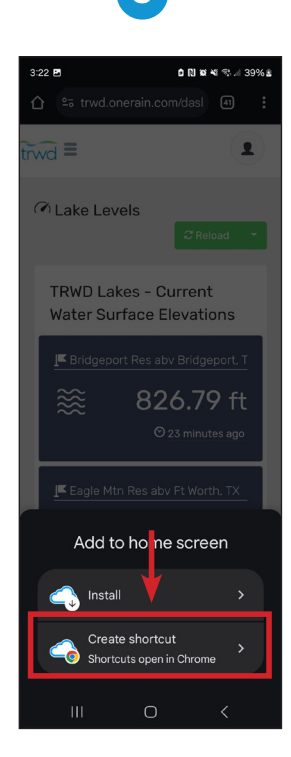

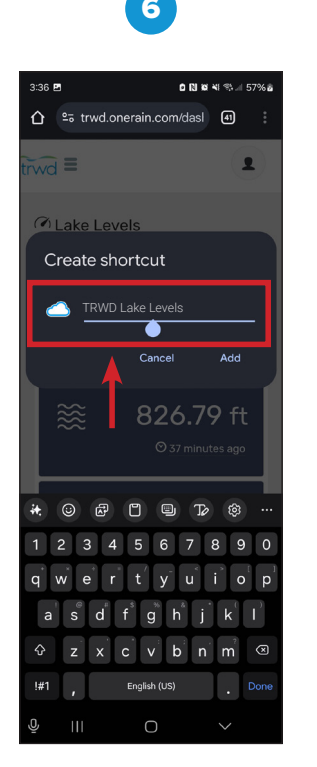

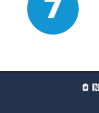

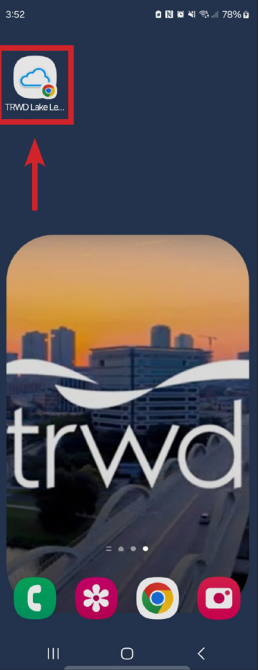